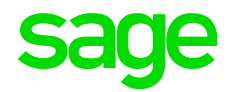

### FUNKTIONSBESCHREIBUNG

## Sage HR mobile Zeiterfassung

Erfassen Sie Arbeits- und Projektzeiten unabhängig davon, wo sich Ihre Mitarbeiter befinden.

### Inhalt Sage HR mobile Zeiterfassung

| Sage I | HR mobile Zeiterfassung | 3  |
|--------|-------------------------|----|
| 1.     | Allgemein               | 4  |
| 2.     | Schnelleinstieg         | 5  |
| 3.     | Synchronisation         | 6  |
| 4.     | Mobiler Client          | 9  |
| 5.     | Administration          | 15 |

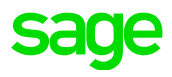

# Sage HR mobile Zeiterfassung

### Die Sage HR Suite macht Ihre Zeitwirtschaft einfach und effizient, denn Arbeits- und Projektzeiten können auch mobil über das Smartphone erfasst werden.

### Mobile Zeiterfassung – jederzeit und überall

Unabhängig, wo sich Ihre Mitarbeiter befinden, Arbeits- und Projektzeiten, Pausen und Zusatzeingaben können bequem von unterwegs per Smartphone erfasst werden.

### Mobile Zeiterfassung – flexibel und integriert

Die mobile Zeiterfassung am Smartphone ist optimal in das Sage HR Zeitmanagement integriert. Über einen automatischen Dienst legen Sie fest, in welchen Intervallen die online erfassten Zeiten in die Personalwirtschaftsdatenbank importiert werden. Durch diese Synchronisation haben Sie innerhalb des Sage HR Zeitmanagements jederzeit Zugriff auf aktuelle Daten und können alles überblicken.

### Mobile Zeiterfassung - rechtskonform und risikominimierend

Mit dem Sage HR Zeitmanagement erfassen Ihre Mitarbeiter die Arbeitszeiten unkompliziert am Arbeitsplatz, am Terminal oder mobil – digital, überall und jederzeit. Sie sind bestens auf die Folgen des EuGH-Urteils zur systematischen Erfassung von Arbeitszeiten vorbereitet.

Das manuelle Übertragen von Stundenzetteln entfällt, Erfassungsfehler werden verhindert.

Dank der nahtlosen Integration in die Sage HR Personalabrechnung entfallen weitere aufwendige Pflegearbeiten. Die Abrechnung von Arbeitszeiten, Zuschlägen und Abwesenheiten erfolgt stets pünktlich und zuverlässig. Arbeits- und Projektzeiten werden finanziell bewertet. Eine optimale Kontrolle und Steuerung Ihrer Unternehmensprozesse werden ermöglicht.

### 1.0 Allgemein

### 1.1 Ablauf

Bei Sage HR mobile Zeiterfassung handelt es sich um eine browserbasierte Applikation. Der Mobile Client wird von Sage auf einen zentralen Host verwaltet. Die Synchronisation mit der Kundendatenbank erfolgt über einen WEB-Service. Ausschließlich der Kunde startet die Synchronisation mit dem Host.

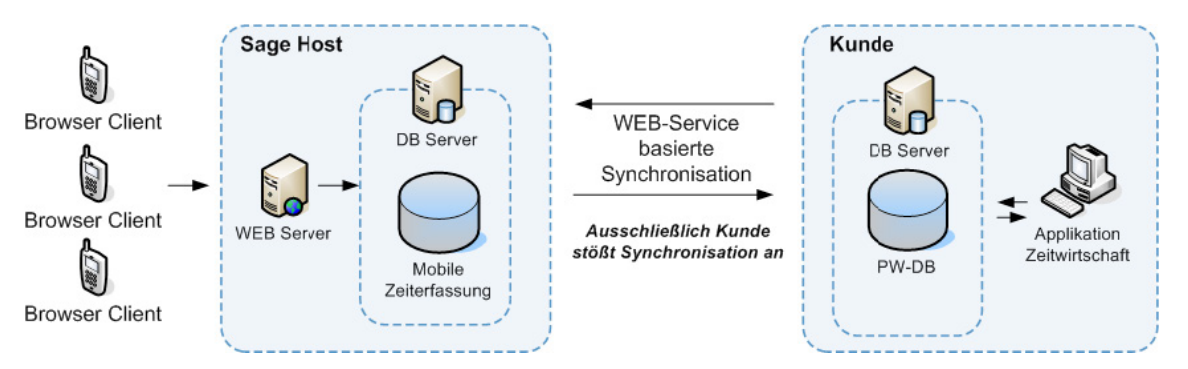

DB Server = Datenbank Server, PW-DB = Datenbank der Personalwirtschaft

### 1.2 Funktionsumfang

Als Bestandteil von "Sage HR Zeitmanagement Enterprise" ermöglicht die mobile Zeiterfassung folgende Funktionen:

- Einfache und schnelle Erfassung von Kommen und Gehen
- Erfassung von Projektzeiten auf Projekte und Tätigkeiten
- Erfassung von Pausen und Zusatzeingaben
- Korrektur und nachträgliche Erfassung von Zeiten
- Teamerfassung für die Erfassung von Projektzeiten
- Anzeige eines Tages- oder Monatsreports
- Zeitkontenübersichtullet

#### 1.3 Unterstützte Geräte

Unterstützt werden Smartphones mit folgenden Voraussetzungen:

| Betriebssysteme  | iOS4, Android (ab 2.2.0)                   |
|------------------|--------------------------------------------|
| Mindestauflösung | 240 x 320 px (Optimal: 320 x 480 px)       |
| Browser          | Safari Mobile und Android Standard Browser |

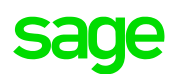

### 2.0 Schnelleinstieg

- Administrator f
  ür den WEB-Server anlegen Beschreibung unter 3.1 Erstanmeldung - Anlage Administrator
- 2. Synchronisation starten Beschreibung unter 3.2 Synchronisation
- 3. Benutzer für die mobile Erfassung anlegen Beschreibung unter 3.5.3 Benutzer anlegen

Anschließend kann die mobile Erfassung der Zeiten genutzt werden.

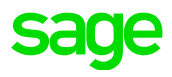

### 3.0 Synchronisation

### 3.1 Erstanmeldung – Anlage Administrator

Bevor Sie den Mobile-Administrator aufrufen können, müssen Sie sich mit der Datenbank auf dem WEB-Server registrieren.

Die Registrierung erfolgt über die Optionen (Menü "Extras"> im Register <Sage Mobile>. Hier vergeben Sie einen Benutzernamen und ein Passwort. Da der Benutzername immer eindeutig sein muss, wird empfohlen, im Benutzernamen den Kundennamen oder die Kundennummer als Zusatz zu verwenden.

Über die Schaltfläche Benutzer anlegen wird der Benutzer nach Prüfung der Eindeutigkeit angelegt. Ist die Eindeutigkeit nicht gegeben, wird eine entsprechende Meldung angezeigt.

| Optionen                                   |                                                                                                    |         |               |                      |             |                |             | ×         |
|--------------------------------------------|----------------------------------------------------------------------------------------------------|---------|---------------|----------------------|-------------|----------------|-------------|-----------|
| Protokollierung                            | Datenfreigabe                                                                                                    | Planung | Zeiterfassung | Projektzeiterfassung | Web Termnal | Online Support | Sage Mobile | 4 F       |
| Für die Anmeldun<br>Eine Änderung de       | Für die Anmeldung an dem Web-Server und zur Synchronisation der mobilen Daten müssen Sie einmalig nachfolgende Daten eingeben.<br>Eine Änderung des Passworts und das Hinzufügen weiterer Nutzer für die Administration ist anschließend über den WEB-Client möglich. |         |               |                      |             |                |             |           |
| Informationen<br>Kundennummer              |                                                                                                    |         |               | Kundenname:          |             |                |             |           |
| Sage                                       |                                                                                                    |         |               | Sage                 |             |                |             |           |
| Anmeldung Adn                              | ninistration                                                                                                    |         |               |                      |             |                |             |           |
| Benutzername:                              | <benutzerna< td=""><td>ime&gt;</td><td></td><td></td><td></td><td></td><td></td><td></td></benutzerna<>                                                                                                    | ime>    |               |                      |             |                |             |           |
| Kennwort:                                  | ******                                                                                                    |         |               |                      |             |                |             |           |
| 🖫 Benutze: anlegen 🛞 Administration staten |                                                                                                    |         |               |                      |             |                |             |           |
|                                            |                                                                                                    |         |               |                      |             |                | ОК          | Abbrechen |

Hinweis: Nur Sie als User sind berechtigt, Daten mit dem Sage-Webserver zu synchronisieren.

Über die Schaltfläche Radministration statten können Sie den Administrator direkt starten.

URL des Administrator im Browser: https://m.sagehr.de/admin

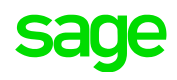

### 3.2 Synchronisation

Aufruf Sage Mobile unter Menü <Terminals> Gruppe <Kommunikation>

Zum Starten der Synchronisation betätigen Sie die Schaltfläche Synchronisation. Ab den Zeitpunkt der ersten Synchronisation werden auch erfasste Zeiten, z.B. erfasst über Terminal oder WEB-Terminal, synchronisiert. Fehler während der Synchronisation werden in der Übersicht angezeigt.

Die Synchronisation erfolgt in 7 Schritten: Über die Schaltfläche können Sie den Administrator direkt starten.

- 1. Lizenzprüfung + Prüfung Logindaten
- 2. Abgleich Stammdaten Arbeitnehmer (nur Richtung Server Sage Mobile)
- 3. Abgleich Stammdaten Zusatzeingaben (nur Richtung Server Sage Mobile)
- 4. Abgleich Stammdaten Zeitkonten (nur Richtung Server Sage Mobile)
- 5. Abgleich Projekte/Projektmitarbeiter (nur Richtung Server Sage Mobile) Abgleich Tätigkeiten (nur Richtung Server Sage Mobile)
- 6. Abgleich Zeiten (Server Sage Mobile → Server Kunde dann Server Kunde → Server Sage Mobile)

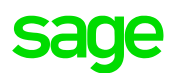

### Folgende Daten werden synchronisiert:

- 1 Lizenzinformationen
  - Kundenummer
  - Kundename
  - Anzahl lizenzierte Mitarbeiter
  - Gültigkeit der Lizenz

### 2 Mandantendaten

Mandantennummer

### 3 Arbeitnehmerdaten

- Arbeitnehmernummer
- Name, Vorname
- Passbild
- Zuordnung zum Projekt
- Zeitkontenstände gemäß Konfiguration

### 4 Zusatzeingaben

- Nummer der Zusatzeingabe
- Name der Zusatzeingabe

### 5 Projektdaten

- Projektnummer
- Projektbezeichnung
- Projektstatus (aktiv/inaktiv)
- Nummer der Tätigkeit
- Name der Tätigkeit
- 6 Bewegliche Daten (Zeiten/Projektzeiten)
  - Kommen & Gehen mit/ohne Zusatzeingaben
  - Erfasste Projektzeiten (Projekt/Tätigkeit/Start/Ende)

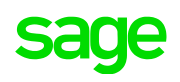

### 4.0 Mobiler Client

#### 4.1 Aufbau

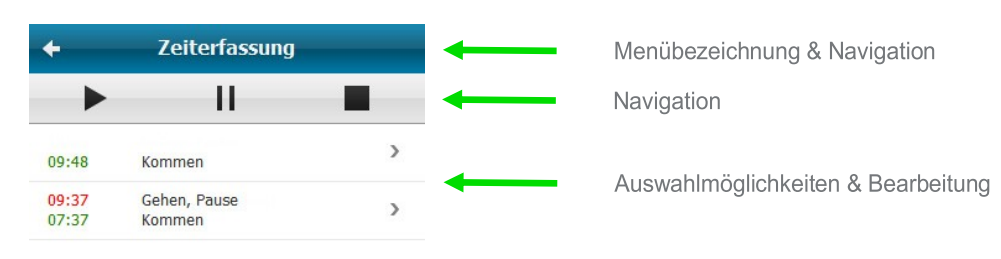

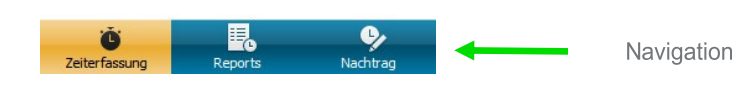

#### 4.2 Anmeldung

Aufruf im Browser https://m.sagehr.de

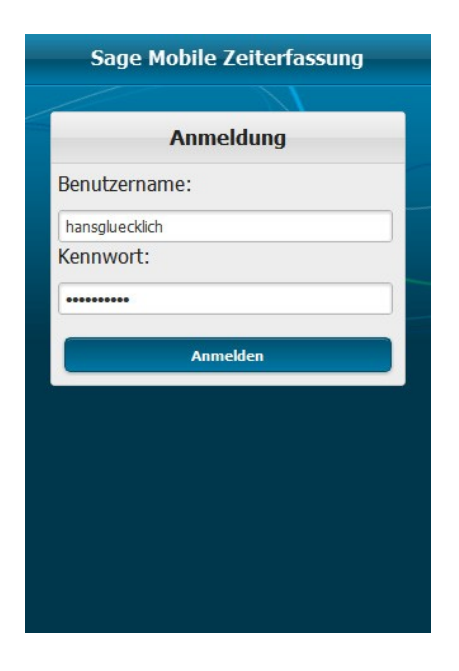

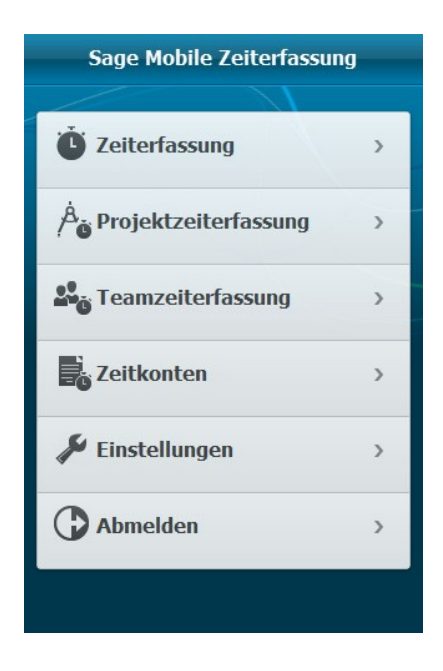

Anschließend gelangen Sie in das Hauptmenü.

Geben Sie Benutzernamen und Passwort ein. Benutzername und Passwort werden vom Administrator für die mobile Nutzung festgelegt. Das Passwort kann später vom Anwender in den Einstellungen geändert werden.

# sage

### 4.3 Navigation

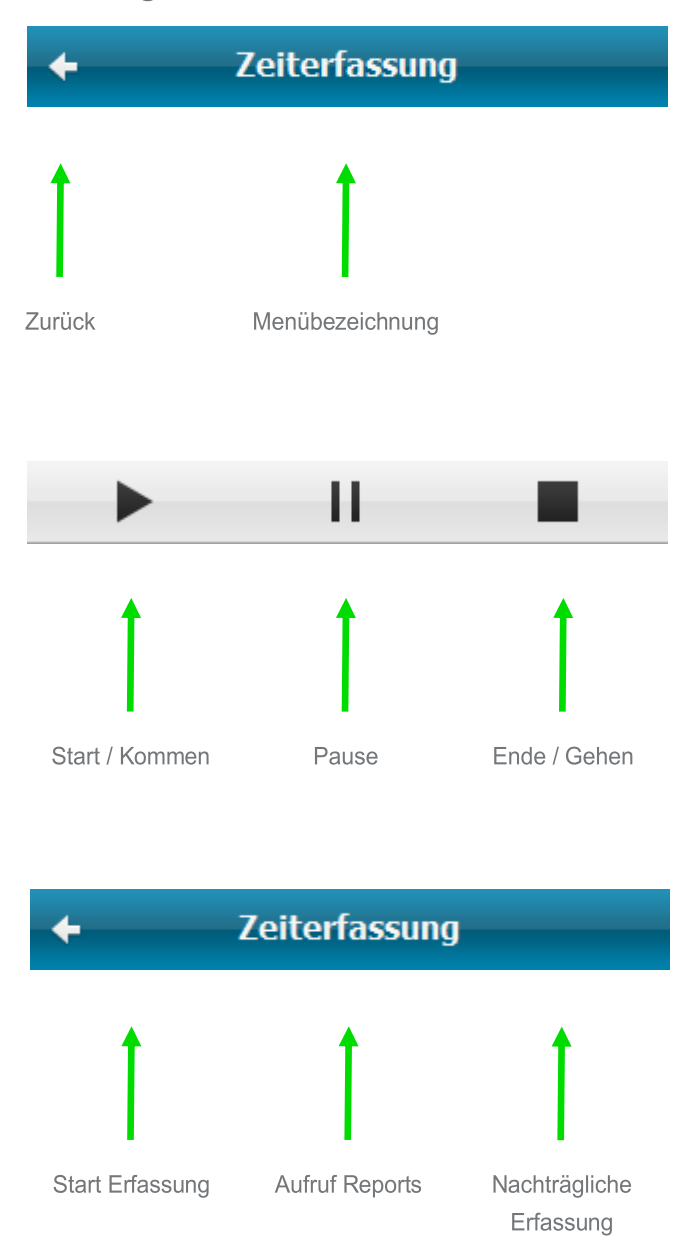

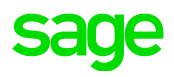

#### 4.4 Zeiterfassung

| ← Zeiterfassung |                        |   |
|-----------------|------------------------|---|
| •               | - 11                   |   |
| 09:48           | Kommen                 | > |
| 09:37<br>07:37  | Gehen, Pause<br>Kommen | > |

| +      | Zeiterfassung                    |   |
|--------|----------------------------------|---|
| Start  | _                                |   |
| Zeit   | Freitag, 15. April 2011<br>12:41 | > |
| Zusatz | Kein Zusatz ausgewählt           | > |
| Ende   |                                  |   |
| Zeit   | Freitag, 15. April 2011<br>14:13 | > |
| Zusatz | Kein Zusatz ausgewählt           | > |

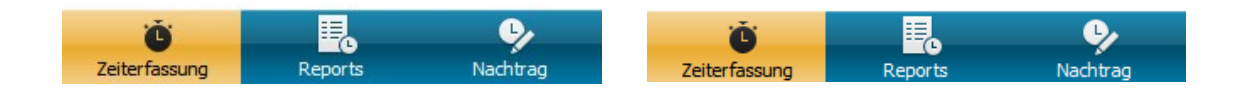

Durch Berühren der Schaltfläche <Zeiterfassung> gelangen Sie in das Formular zur Zeiterfassung. Sie starten die Zeitaufzeichnung mit dem Navigationsbutton "Start".

Zur Korrektur eines Zeitpaares, berühren Sie bitte das entsprechende Zeitpaar.

Berühren Sie die Schaltfläche <Zeit> bei Start oder Ende.

Anschließend öffnet sich ein neues Formular, in dem die Zeit korrigiert werden kann.

Nach den Eingaben berühren Sie <Speichern> und übernehmen somit die Änderung.

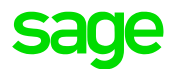

|                | g               | Projektzeiterfassun                     |
|----------------|-----------------|-----------------------------------------|
|                |                 |                                         |
|                | >               | Softwareeinführung<br>205 Dokumentation |
|                | >               | Softwareeinführung<br>203 Installation  |
| ekt            | Projek          | +                                       |
| weiter         | orechen         | abl                                     |
|                | đ               | Proje                                   |
|                |                 | Q                                       |
| Kupplung 🔿     | AD Zeichnung Ku | 3D C/                                   |
| 0              | management      | Event                                   |
| aldruckmaschin | ruktion Digital | Konst                                   |
| ing 🦲          | typ-Entwicklun  | ng Reports Proto                        |
| g O            | vareeinführung  | Softw                                   |

### 4.5 Projektzeiterfassung

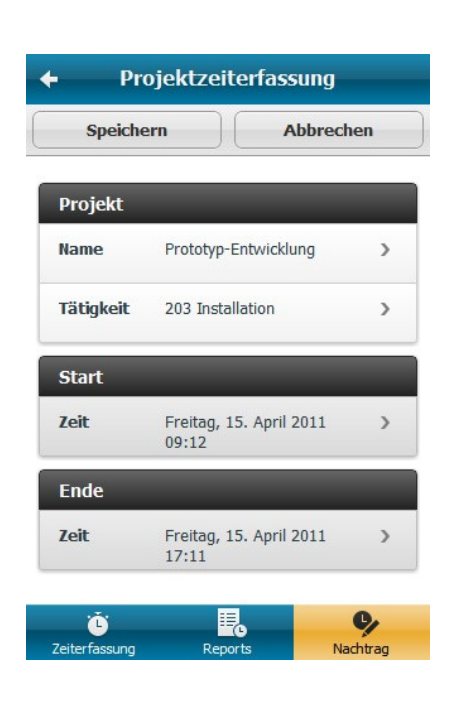

Durch Berühren der Schaltfläche <Projektzeiterfassung> im Hauptmenü gelangen Sie in das Formular zur Projektzeiterfassung.

Sie Starten die Zeitaufzeichnung mit dem Navigationsbutton "Start".

Wenn Sie eine Pause erfassen möchten und nach der Pause auf das Projekt weiter arbeiten, dann benutzen Sie die Schaltfläche <Pause>.

Wählen Sie ein Projekt aus und betätigen Sie <weiter> für die Auswahl einer Tätigkeit. Wenn Sie keine Tätigkeit erfassen wollen, gehen Sie in der Auswahlliste der Tätigkeiten einfach auf <weiter>.

Zur Korrektur von Projektzeiten berühren Sie bitte die entsprechende Projektzeit.

Anschließend öffnet sich ein neues Formular, in dem die Zeit korrigiert werden kann.

Nach den Eingaben berühren Sie <Speichern> und übernehmen somit die Änderung.

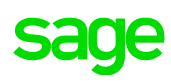

### 4.6 Teamerfassung

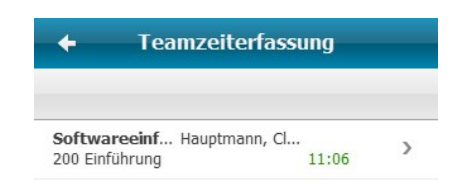

| + Teamzeiterfassung     |                 |             |     |
|-------------------------|-----------------|-------------|-----|
| Monatsre                | port            | Tagesrepo   | ort |
| •                       | 08.06.201       | L           | •   |
| Softwareein<br>201 Test | f Glücklich, Ha | ns<br>23:38 | >   |

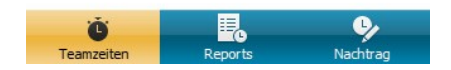

Durch Berühren der Schaltfläche <Teamerfassung> im Hauptmenü gelangen Sie in das Formular zur Projektzeiterfassung für Ihr Team.

Im Formular werden die vom aktuellen Tag erfassten Zeiten Ihrer Teams angezeigt.

Die Erfassung für Ihre Teammitglieder starten Sie über die Schaltfläche <Nachtrag>.

Wählen Sie einen Arbeitnehmer, ein Projekt und eine Tätigkeit aus. Die Auswahl einer Tätigkeit ist nicht zwingend notwendig.

Bei der Teamerfassung ist immer zwingend ein Start und Ende zu erfassen.

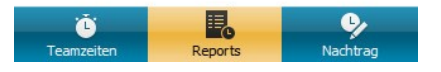

Die Korrektur von Projektzeiten Ihres Teams erfolgt über den Report. Wählen Sie den Monat für die Korrektur und anschließend den Tag aus.

In dem Tagesreport sehen Sie die erfassten Projektzeiten Ihres Teams. Einfach Zeitpaar auswählen und Korrektur durchführen. Dabei können Sie auch die erfasste Zeit einem anderen Teammitarbeiter zuordnen.

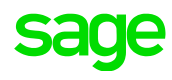

### 4.7 Zeitkontenübersicht

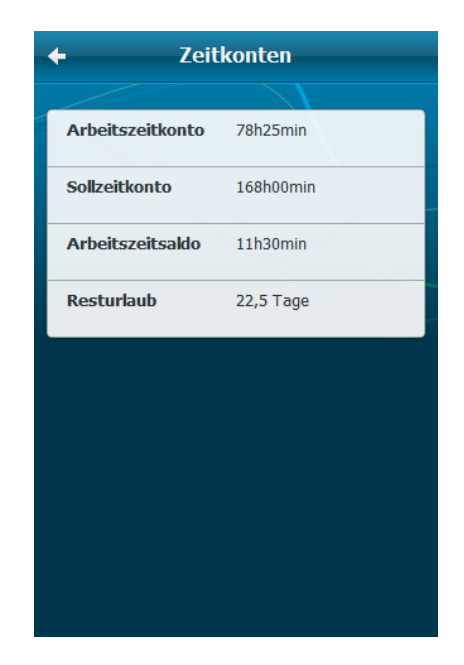

Durch Berühren der Schaltfläche <Zeitkonten> im Hauptmenü gelangen Sie in das Formular zur Übersicht der Zeitkonten.

Die Konfiguartion der Zeitkontenübersicht erfolgt in der Miarbeiterportal Konfiguration, analog der Konfiguartion für das WEB-Terminal.

#### 4.8 Einstellungen

Durch Berühren der Schaltfläche <Einstellungen> im Hauptmenü gelangen Sie in das Formular zum Ändern des Kennworts.

### 5.0 Mobiler Client

#### 5.1 Anmeldung

URL des Administrators im Browser: https://m.sagehr.de/admin

Bitte geben Sie Benutzername und Passwort des Administrators ein.

### 5.2 Ansicht - Übersicht

In der Ansicht Übersicht finden Sie u.a. Informationen zur letzten Synchronisation und zur Lizenz.

| Kundendaten             |                     | Lizenzinformationen                                               |                                           |
|-------------------------|---------------------|-------------------------------------------------------------------|-------------------------------------------|
| Kundennummer            | 105109999           | Lizenznehmer                                                      | 105109999 - sage Personalwirtschaft_Test- |
| angemeldeter Benutzer   | Admin_Demo24052011  |                                                                   | und Vorführlizenz 2011                    |
| Letzte Synchronisierung | 24.05.2011 17:22:30 | Ablaufdatum                                                       | 24.06.2011                                |
| Anzahl Meldungen        | 1 Warnung, 0 Fehler | Maximale Anzahl aktiver mobiler Clients                           | 100                                       |
|                         |                     | Aktuell aktive mobile Clients<br>Anzahl verfügbare mobile Clients | 4<br>96                                   |

### 5.3 Ansicht - Benutzerverwaltung

In der Ansicht Benutzerverwaltung müssen die Benutzer für die mobile Zeiterfassung angelegt werden.

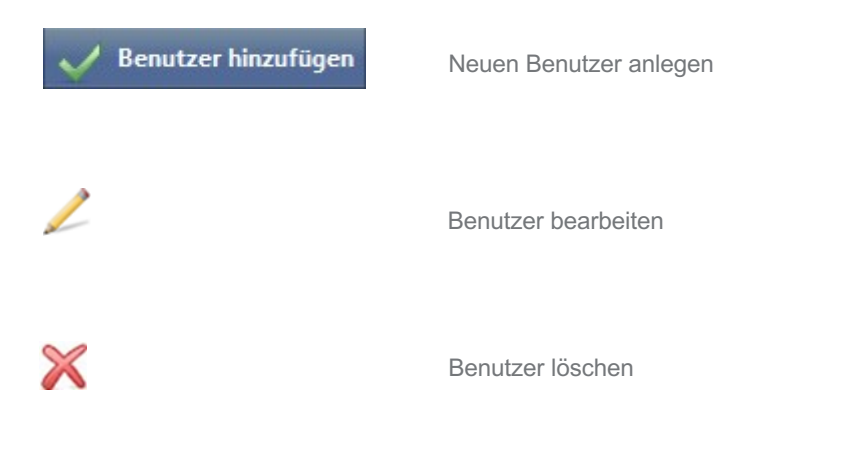

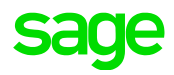

Zur Neuanlage eines Benutzers bestätigen Sie die Schaltfläche <Benutzer hinzufügen> in der Hauptmenüleiste.

Folgende Daten müssen erfasst werden:

| Benutzer bearbeiten                                          |    |                                   |   |             |
|--------------------------------------------------------------|----|-----------------------------------|---|-------------|
| Benutzername:<br>Passwort:<br>Gültigkeit Anmeldung<br>(Std): | 72 | Arbeitnehmer:<br>Deaktiviert Bis: |   | ~           |
|                                                              |    |                                   | 0 | K Abbrechen |

| Benutzername             | Als Benutzername wird empfohlen, die E-Mail Adresse zu verwenden.                                                                                                    |
|--------------------------|----------------------------------------------------------------------------------------------------|
| Passwort                 | Eingabe des Passworts. Der Clientuser kann das<br>Passwort jederzeit über die mobile Anwendung ändern.<br>Im Administrator kann die Einhal tung einer<br>Kennwortrichtlinie aktiviert werden.                                                                |
| Gültigkeit der Anmeldung | Anzahl der Stunden, wie lange der Anwender dauerhaft<br>im Client angemeldet sein kann. (Standard = 72 h) D.h.<br>verlässt ein Benutzer die Anwendung, so kann er z.B.<br>innerhalb von 72 Stunden ohne erneute Anmeldung die<br>Anwen dung wieder benutzen. |
| Arbeitnehmer             | Zuordnung Arbeitnehmer zu Benutzername                                                                                                    |
| Deaktiviert bis          | Benutzer ist bis zum angegebenen Datum deaktiviert.<br>Die Deaktivierung erfolgt bei fehler haftem Login an<br>den Mobilen Client. Nach Er reichen des angegebenen<br>Datums ist eine An meldung wieder möglich.                                             |

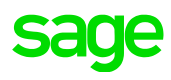

### 5.4 Ansicht – Sicherheit

In der Ansicht Sicherheit verwalten Sie die Administratoren für die mobile Zeiterfassung.

| V Benutzer hinzufügen                                                       | Neuen Administrator anlegen                                             |
|-----------------------------------------------------------------------------|-------------------------------------------------------------------------|
| 2                                                                           | Administrator bearbeiten                                                |
| ×                                                                           | Administrator löschen                                                   |
| Zur Neuanlage eines Administrators b<br>hinzufügen> in der Hauptmenüleiste. | pestätigen Sie die Schaltfläche <neuen administrator<="" th=""></neuen> |
| Benutzername                                                                | Als Benutzername wird empfohlen, die E-Mail Adresse zu verwenden.       |
| Passwort                                                                    | Eingabe des Passworts                                                   |

### 5.5 Ansicht Zeiten

In der Ansicht Zeiten sehen Sie alle erfassten Zeiten und Projektzeiten. Zu den erfassten Zeiten werden Projekt, Tätigkeit und Zusatzeingabe angezeigt.

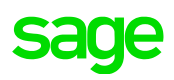

### 5.6 Ansicht Protokoll

In der Ansicht Protokoll sehen Sie alle Fehler, Warnungen und Informationen im Zusammenhang mit der mobilen Zeiterfassung.

| Fehler      | Hier sehen Sie die Fehler, die ggf. bei der Syn chronisation aufgetreten sind.                                |
|-------------|----------------------------------------------------------------------------------------------------|
| Warnung     | Bei den Warnungen werden z.B. fehlgeschlagene<br>Anmeldungen im Admin-Client oder Mobile-Client<br>angezeigt. |
| Information | In den Informationen werden die erfolgreichen<br>Anmeldungen am Admin-Client oder Mobile-Client<br>angezeigt. |

### 5.7 Ansicht - Einstellungen

In der Ansicht Einstellungen können diverse Einstellungen für die mobile Zeiterfassung konfiguriert werden.

| Kennwortrichtlinie erzwingen                   | <ul> <li>Hier aktivieren Sie die Prüfung des Passworts zur</li> <li>Anmeldung am Mobile-Client auf die Einhaltung der</li> <li>Kennwortrichtlinien. Die Kennwort richtlinie ist wie folgt<br/>definiert:</li> <li>mindestens 6 Zeichen</li> <li>Verwendung von Sonderzeichen, Zahlen, Klein- und<br/>Großbuchstaben</li> </ul> |
|------------------------------------------------|----------------------------------------------------------------------------------------------------|
| Anzahl fehlerhafter Login Versuche             | Angabe der Anzahl fehlerhafter Login-Versuche in<br>Bezug auf den Benutzer. Wird die Anzahl überschrittten,<br>wird der Benutzer für die An meldung gesperrt. Eine<br>Freischaltung kann ausschließlich durch den<br>Administrator erfolgen.                                                                                   |
| Anzahl Tage, in denen Daten vorgehalten werden | Nach Erreichung der Anzahl Tage werden die<br>Bewegungsdaten gelöscht. Hierzu gehören die Zeiten<br>und Protokolleinträge.                                                                                                    |

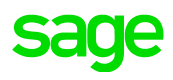

Sage GmbH Franklinstraße 61 – 63 60486 Frankfurt am Main

T +49 341 48440-3010 E-Mail: hrsolutions@sage.com

Internet: www.sage.com

Stand: Juni 2020

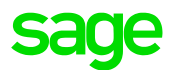